## Emergency Alert Preferences

Updating Alert Subscription Information

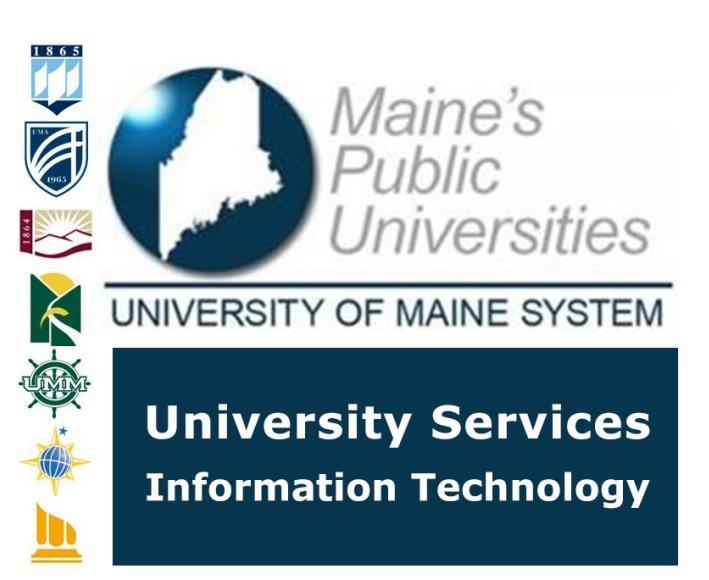

The University of Maine System maintains an Emergency Notification and Alert System to communicate with students, faculty, staff and community when an Emergency occurs. This system is also used for announcements such as campus closures.

The following guide provides information on how to review and update your current contact information and notification subscriptions as well as how to create a new emergency notification account.

| eview and Update Current Alert Information                                                                                                    |                                                                                                   |  |
|----------------------------------------------------------------------------------------------------|---------------------------------------------------------------------------------------------------|--|
| f_name.l_name     @maine.edu     Login     Questions? - Manage your account.   Caution: For security reasons, please log out and exit your web browser when you are done accessing services that require authentication. | Visit <u>https://mycampus.maine.edu</u> and log in using your assigned username and password.     |  |
| Category Links   LaunchPad   Image Emergency Notifications                                                                                                    | Once logged in, click on the <i>Manage Emergency Notifications</i> icon located in the Launchpad. |  |

|                                                                                                    | Alternatively, you may login directly to the emergency notification platform by visiting <u>https://maine-alert.bbcportal.com</u> . On this site, you will select the <i>Login using your maine.edu account by clicking HERE</i> option in the upper left corner.                                                                                                    |  |
|----------------------------------------------------------------------------------------------------|----------------------------------------------------------------------------------------------------|--|
| <image/>                                                                                                    | Once logged in, you will see your current<br>Contact Information. You may make changes<br>to contact information as well as designate<br>preferred notification options.<br>To begin, click on the contact information you<br>wish to change.<br>For employees, please review your current<br>work address. This will allow you to receive<br>location-based notifications. |  |
| Country Phone Number Extension<br>United States (1)  Label Voice Text  TTY Home 1 Home 2 Home 2 Home 3 Work 2 Home 3 United States United States                                                                                                    | In this example, you may specify the phone<br>number be used for SMS text messaging,<br>voice messages and/or TTY. You may also<br>designate a label for the phone number using<br>the Label drop down list as shown.<br>When finished, click the <i>Save</i> button.<br>Otherwise, you may click <i>Cancel</i> to exit<br>without saving your changes.                     |  |
| My Contact Information Let us know how you would like to be reached. You may provide up to 10 phone numbers, 10 email addresses, and 5 addresses. Then, go to Subscriptions to select the notifications you would like to receive. Add Address Add Address Add Email Add Email Add Phone | Additional addresses, email and phone<br>numbers can be added by selecting the icon<br>at the top of the page.                                                                                                    |  |
| Cancel Save                                                                                                    | Click the <i>save</i> button to add your additional contact information or <i>Cancel</i> to exit without saving your changes.                                                                                                    |  |
|                                                                                                    |                                                                                                    |  |
| Updating Notification Subscriptions                                                                                                    |                                                                                                    |  |

| Contact Info<br>Subscriptions                                                                                                    | By default, users are subscribed to one or<br>more emergency notification distribution<br>groups based on current campus affiliation.<br>To review and update current subscriptions,<br>click on the <i>Subscriptions</i> link located on the<br>left hand navigation panel.                                                                                                    |
|----------------------------------------------------------------------------------------------------|----------------------------------------------------------------------------------------------------|
| My Subscriptions       Manage Subscriptions         Image: Search       Image: Search         Tall us how you would like to be reached. To indicate your preferences, mouse over each notification to edit.       Image: Search         Image: Subscriptions       Image: Search       Image: Search         Image: Subscriptions       Image: Search       Image: Search         Image: Subscriptions       Image: Search       Image: Search         Image: Subscriptions       Image: Search       Image: Search         Image: Subscriptions       Image: Search       Image: Search         Image: Subscriptions       Image: Search       Image: Search         Image: Subscriptions       Image: Search       Image: Search         Image: Search       Image: Search       Image: Search         Image: Search       Image: Search       Image: Search         Image: Search       Image: Search       Image: Search         Image: Search       Image: Search       Image: Search         Image: Search       Image: Search       Image: Search         Image: Search       Image: Search       Image: Search         Image: Search       Image: Search       Image: Search         Image: Search       Image: Search       Image: Search         Image: Search       Image: Sea | On the <i>My Subscriptions</i> tab, you will see<br>each of your current subscriptions. By<br>default, every member of the UMS<br>community is enrolled in the <i>University of</i><br><i>Maine System Emergency list</i> (1). In this<br>example, the user has also been subscribed<br>to the <i>UMS Outreach email</i> distribution list.<br>In the example shown, the user is also<br>subscribed to the UMA <i>Outreach</i> and<br><i>Augusta Campus</i> lists (2). Furthermore, the<br>user is subscribed to the UMF <i>Severe</i><br><i>Network Outages</i> list(3). Note: each campus<br>maintains a default <i>Emergency</i> list. |
| ✓ UNIVERSITY OF MAINE S                                                                                                    | To update any current subscription, click on<br>the intended line on the My Subscriptions<br>page. On the editing panel, you may<br>designate any phone, email and SMS text<br>number you have added to receive messages<br>by selecting the check box adjacent to the<br>number/address you wish to include.<br>Otherwise, you may select <i>All Email</i> or <i>All</i><br><i>Text</i> to have the message distributed to all<br>numbers/addresses you have on file.<br>When finished, click the <i>Save</i> button.<br>Otherwise, you may click <i>Cancel</i> to exit out of<br>editing mode without saving your changes.              |

| My Subscriptions     Manage Subscriptions       P     Search                                                                                                    | To add or remove subscriptions for your account, click on the <i>Manage Subscriptions</i> tab at the top of the page.                                                                                                    |
|----------------------------------------------------------------------------------------------------|----------------------------------------------------------------------------------------------------|
| Check the box next to each notification you would like to receive. Click on Icon IP to expandical apse lower sites   Expand All Calabase All   IP UNIVERSITY OF MAINE SYSTEM   IP UNIVERSITY OF MAINE   IP UNIVERSITY OF MAINE AL AUGUSTA   IP UNIVERSITY OF MAINE AT AUGUSTA   IP UNIVERSITY OF MAINE AT AUGUSTA   IP UNIVERSITY OF MAINE AT AUGUSTA   IP UNIVERSITY OF MAINE AT AUGUSTA   IP UNIVERSITY OF MAINE AT AUGUSTA   IP UNIVERSITY OF MAINE AT FARMINGTON   IP UNIVERSITY OF MAINE AT FARMINGTON | <ul> <li>On the Manage Subscriptions panel, you will see a list of all available subscriptions (Note: you may expand/collapse each campus list by toggling the icon.</li> <li>To subscribe to a new list, select it from the available lists shown. Or to unsubscribe, de-select it from the list.</li> <li>When finished with your selections, click the <i>Save</i> button. Otherwise, you may click <i>Cancel</i> to exit out of editing mode without saving your changes.</li> </ul> |
|                                                                                                    |                                                                                                    |

## <u>Creating a New Account without University credentials (for community members who</u> wish to receive notifications)

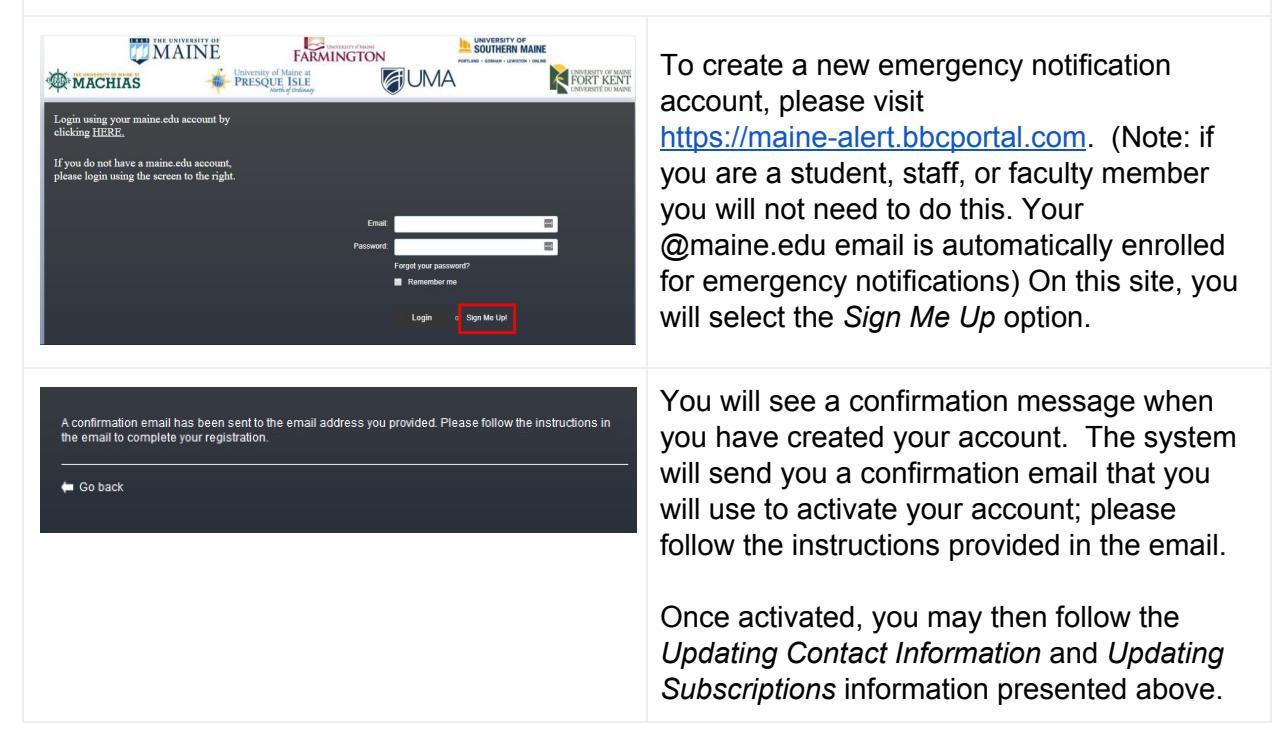